## REZERVARE DATĂ CĂSĂTORIE CIVILĂ

Ghid de utilizare

## Cuprins

| 1 | Rezervare nouă              | . 2 |
|---|-----------------------------|-----|
| 2 | Modifică/Anulează rezervare | .6  |

## 1 Rezervare nouă

Pentru Rezervare dată căsătorie civilă se parcurg pașii de mai jos:

1. Din calendar se alege data dorită după care se vor afișa orele disponibile pentru rezervare (orele deja rezervate vor fi marcate corespunzător, cu roșu).

|          |             | ARE   | CĂSĂ          | <b>ÁTOR</b> | al A    | UTENTIFI          | ICARE             |              |       |                      |             |               |                                     |
|----------|-------------|-------|---------------|-------------|---------|-------------------|-------------------|--------------|-------|----------------------|-------------|---------------|-------------------------------------|
|          |             |       |               |             |         |                   |                   |              |       |                      |             |               | indsoft                             |
| Proc     | grar        | nai   | e (           | Căs         | ător    | rii Onl           | ine               |              |       |                      |             |               | Developed by<br>Industrial Software |
|          | ,<br>Fl Îna | nte d |               | i proc      | irama   | rititi Regula     | ment de program   | are on line  |       |                      |             |               |                                     |
| Acto No  | •: (1)d     | nie u | r a Va        | piog        |         | ann <u>regula</u> | ment de program   | are on line. |       |                      |             |               |                                     |
| Acte Ne  | cesare      | pent  | <u>.</u>      | egistr      | area Ca | asatoriei         |                   |              |       |                      |             |               |                                     |
| Acte Ne  | cesare      | pent  | <u>ru inr</u> | egistr      | area ca | asatoriei cu      | un cetațean strai | 1            |       |                      |             |               |                                     |
| ,        |             |       |               |             |         |                   |                   |              |       | 1. Detalii rezervare | 2. Date Sot | 3. Date Soție |                                     |
| <        |             | lur   | ile 20        | )18         |         | <b>`</b>          |                   | Orar         |       |                      |             |               |                                     |
| Lu       | Ma          | Mi    | Jo            | Vi          | Sa      | Du                | 10:00             | 10:30        | 11:00 | Detaili rezer        | vare        |               |                                     |
|          | 5           | 6     | 7             | 1           | 2       | 3                 | 11:30             | 12:00        | 12:30 | Data                 |             | Ora           |                                     |
|          | 12          | 13    | 14            | 15          | 16      | 17                | 14:30             | 15:00        | 14:00 | 23-06-2018           | *           | 10:00         | *                                   |
|          | 19          | 20    | 21            | 22          | 23      | 24                | 16:00             | 16:30        | 15.50 |                      |             |               |                                     |
| 18       |             |       |               |             | 30      |                   |                   |              |       | Telefon              |             | E-Mail        |                                     |
| 18<br>25 | 26          | 27    | 28            | 20          | •       |                   |                   |              |       |                      |             |               |                                     |

2. După ce se alege ora dorită, se completează formularul electronic cu informațiile specifice și se apelează butonul "Pasul următor".

| <  |    | lur | nie 20 | 018 |    | >  |       | Orar  |       | 1. Detain rezervare | 2. Date Soy | o. Date soge        |     |
|----|----|-----|--------|-----|----|----|-------|-------|-------|---------------------|-------------|---------------------|-----|
| .u | Ма | Mi  | Jo     | Vi  | Sa | Du | 10:00 | 10:30 | 11:00 | Detalii rezer       | vare        |                     |     |
|    |    |     |        | 1   | 2  | 3  | 11:30 | 12:00 | 12:30 |                     |             |                     |     |
| 4  | 5  | 6   | 7      | 8   | 9  | 10 | 13:00 | 13:30 | 14:00 | Data                |             | Ora                 |     |
| 11 | 12 | 13  | 14     | 15  | 16 | 17 | 14:30 | 15:00 | 15:30 | 23-06-2018          | *           | 10:00               | *   |
| 18 | 19 | 20  | 21     | 22  | 23 | 24 | 16:00 | 16:30 |       |                     |             |                     |     |
| 25 | 26 | 27  | 28     | 29  | 30 |    |       |       |       | Telefon             |             | E-Mail              |     |
|    |    |     |        |     |    |    |       |       |       | 17123408788         | *           | and us populated as | *   |
|    |    |     |        |     |    |    |       |       |       |                     |             |                     |     |
|    |    |     |        |     |    |    |       |       |       |                     |             |                     | · / |

 La pasul următor se completează formularul electronic cu datele soţului şi se apasă butonul "Pasul următor".

| <  |    | lur | nie 20 | 018 |    | >  |       | Orar  |       |              |   |            |        |
|----|----|-----|--------|-----|----|----|-------|-------|-------|--------------|---|------------|--------|
| Lu | Ма | Mi  | Jo     | Vi  | Sa | Du | 10:00 | 10:30 | 11:00 | Date Sot     |   |            |        |
|    |    |     |        | 1   | 2  | 3  | 11:30 | 12:00 | 12:30 | -            |   |            |        |
| 4  | 5  | 6   | 7      | 8   | 9  | 10 | 13:00 | 13:30 | 14:00 | CNP          |   | Nume       |        |
| 11 | 12 | 13  | 14     | 15  | 16 | 17 | 14:30 | 15:00 | 15:30 | 124-14-12648 | * | Paperson   | *      |
| 18 | 19 | 20  | 21     | 22  | 23 | 24 | 16:00 | 16:30 |       |              |   | h. d. d    |        |
| 25 | 26 | 27  | 28     | 29  | 30 |    |       |       |       | Prenume      |   | Judeţ      |        |
|    |    |     |        |     |    |    |       |       |       | 1000100      | * | ALBA       | $\sim$ |
|    |    |     |        |     |    |    |       |       |       | Localitate   |   | Adresă     |        |
|    |    |     |        |     |    |    |       |       |       | ALBA IULIA   | ~ | Procpan    | *      |
|    |    |     |        |     |    |    |       |       |       |              |   |            | _      |
|    |    |     |        |     |    |    |       |       |       |              | 2 | PASUL URMĂ | TOR >  |
|    |    |     |        |     |    |    |       |       |       |              |   |            |        |

 Se completează formularul electronic cu datele soției, se bifează căsuța de validare de tip Captcha, respectiv căsuța de acceptare a condițiilor de prelucrare a datelor cu caracter personal în vederea autentificării în sistem şi se apasă butonul "Confirmă programarea".

|    |    | - Carl | ne zv | 10 |    | 1  |       | Orar  |       |                            |                                                |                                             |
|----|----|--------|-------|----|----|----|-------|-------|-------|----------------------------|------------------------------------------------|---------------------------------------------|
| u  | Ма | Mi     | Jo    | Vi | Sa | Du | 10:00 | 10:30 | 11:00 | Date Soție                 |                                                |                                             |
|    |    |        |       | 1  | 2  | 3  | 11:30 | 12:00 | 12:30 |                            |                                                |                                             |
| 4  | 5  | 6      | 7     | 8  | 9  | 10 | 13:00 | 13:30 | 14:00 | CNP                        |                                                |                                             |
| 11 | 12 | 13     | 14    | 15 | 16 | 17 | 14:30 | 15:00 | 15:30 | 0000214002411              | *                                              |                                             |
| 18 | 19 | 20     | 21    | 22 | 23 | 24 | 16:00 | 16:30 |       | Nume                       |                                                | Prenume                                     |
|    | 26 | 27     | 28    | 29 | 30 |    |       |       |       | Munic                      |                                                |                                             |
|    |    |        |       |    |    |    |       |       |       | Property of                | a)e                                            | *                                           |
|    |    |        |       |    |    |    |       |       |       | Județ                      |                                                | Localitate                                  |
|    |    |        |       |    |    |    |       |       |       | ALBA                       | ~                                              | ALBA IULIA                                  |
|    |    |        |       |    |    |    |       |       |       |                            |                                                |                                             |
|    |    |        |       |    |    |    |       |       |       | Adresă                     |                                                |                                             |
|    |    |        |       |    |    |    |       |       |       | Presspana                  | *                                              |                                             |
|    |    |        |       |    |    |    |       |       |       |                            |                                                |                                             |
|    |    |        |       |    |    |    |       |       |       |                            |                                                | <b>2</b>                                    |
|    |    |        |       |    |    |    |       |       |       | I'm not a robot            | re                                             | САРТСНА                                     |
|    |    |        |       |    |    |    |       |       |       |                            | Pri                                            | vacy - Terms                                |
|    |    |        |       |    |    |    |       |       |       | personal, pentru a mă pute | iaria Alba Iulia sa j<br>ea autentifica în sis | prelucreze aceste date cu caracter<br>stem. |
|    |    |        |       |    |    |    |       |       |       |                            |                                                |                                             |
|    |    |        |       |    |    |    |       |       |       | ASUL ANTERIOR              | CC                                             | ONFIRMĂ PROGRAMAREA 🕻                       |

5. Dupa trimiterea solicitării, rezervarea trebuie confirmată pe link-ul primit în adresa de email specificată la lansarea solicitării, în termen de două ore, în caz contrar rezervarea va fi anulată!

|                                                                                                    | PRIMARIA<br>BLBB                                                                                                    |                                                                                                    |
|----------------------------------------------------------------------------------------------------|----------------------------------------------------------------------------------------------------|----------------------------------------------------------------------------------------------------|
| OGRAMARE CĂSĂTORII                                                                                                    | AUTENTIFICARE                                                                                                    | MANUAL DE UTILIZARE                                                                                                    |
|                                                                                                    |                                                                                                    |                                                                                                    |
|                                                                                                    |                                                                                                    |                                                                                                    |
| amarea dumneavoastră est<br>u a finaliza programarea, ur<br>găsit mail-ul de confirmare                                                                                        | e în curs de finalizare.<br>mați instrucțiunile din e-mail-ul pe care l-ați recepționat la adre<br>2 vă rugăm să verificați și folderul SPAM).                                                                                                    | esa de e-mail pe care ați completat-o în formularul de programare. (În cazul în care                                                                                                    |
| amarea dumneavoastră est<br>u a finaliza programarea, ur<br>găsit mail-ul de confirmare<br><b>ie!</b> Confirmarea trebuie efe                                                  | e în curs de finalizare.<br>mați instrucțiunile din e-mail-ul pe care l-ați recepționat la adre<br>≥ vă rugăm să verificați și folderul SPAM).<br>:ctuată în maximum două ore din acest moment, în caz contrar i                                                                                                    | esa de e-mail pe care ați completat-o în formularul de programare. (În cazul în care<br>rezervarea va fi anulată!                                                                                                    |
| amarea dumneavoastrá est<br>u a finaliza programarea, ur<br>gásit mail-ul de confirmarea<br>ie! Confirmarea trebuie efe                                                        | e în curs de finalizare.<br>"mați instrucțiunile din e-mail-ul pe care l-ați recepționat la adre<br>e vă rugăm să verificați și folderul SPAM).<br>:ctuată în maximum două ore din acest moment. în caz contrar i                                                                                                    | esa de e-mail pe care ați completat-o în formularul de programare. (În cazul în care<br>rezervarea va fi anulată!                                                                                                    |
| amarea dumneavoastrá est<br>u a finaliza programarea, ur<br>gásit mail-ul de confirmarea<br>ie! Confirmarea trebuie efe                                                        | e în curs de finalizare.<br>'maţi instrucțiunile din e-mail-ul pe care l-aţi recepționat la adre<br>e vă rugăm să verificați și folderul SPAM).<br>ectuată în maximum două ore din acest moment, în caz contrar i<br>Primăria Municipiului Alba Iulia                                                                             | esa de e-mail pe care ați completat-o în formularul de programare. (În cazul în care<br>rezervarea va fi anulată!<br>www.apulum.ro                                                                                              |
| amarea dumneavoastrá est<br>u a finaliza programarea, ur<br>gásit mail-ul de confirmarea<br>ie! Confirmarea trebuie efe<br>Confirmarea trebuie efe<br>Serviciul Public Comunit | e în curs de finalizare.<br>"mați instrucțiunile din e-mail-ul pe care l-ați recepționat la adre<br>e vă rugăm să verificați și folderul SPAM).<br>ectuată în maximum două ore din acest moment, în caz contrar i<br>Primăria Municipiului Alba Iulia<br>ar Local de Evidență a Persoanelor (SPCLEP) Alba Iulia, Piața Iuliu Mani | esa de e-mail pe care ați completat-o în formularul de programare. (În cazul în care<br>rezervarea va fi anulată!<br><u>www.apulum.ro</u><br>iiu, Nr. 14 / Telefon +40 258-815565 / Fax +40 258 814550 / Email spclep@apulum.ro |

6. Se confirmă rezervarea din cadrul mesajului primit pe e-mail.

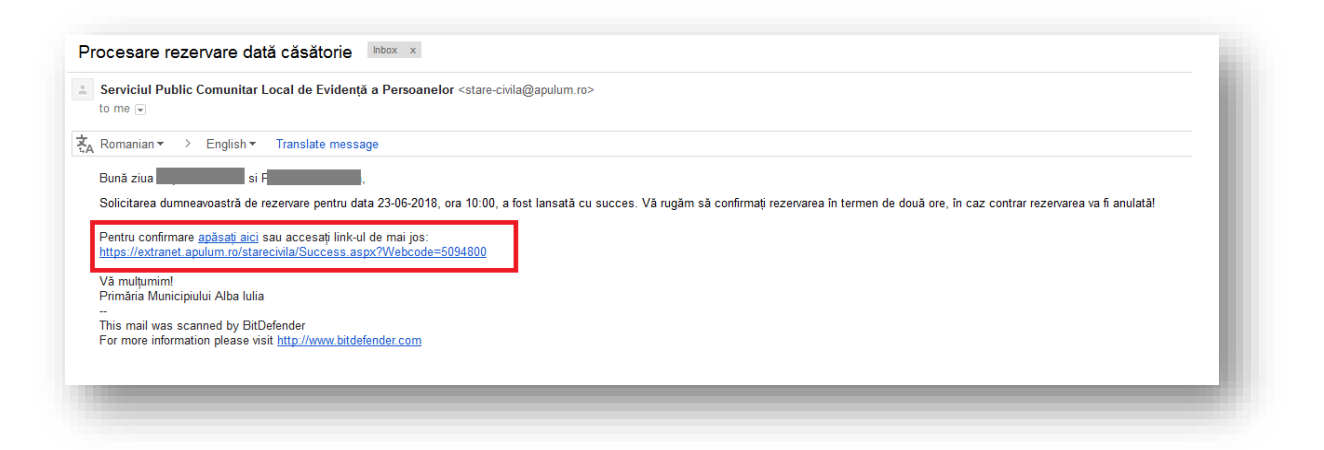

7. Utilizatorul este înștiințat că rezervarea a fost confirmată cu succes.

| ROGRAMARE CĂSĂTORII AUTENTIFICARE                                                                    |                                                                                                    |
|----------------------------------------------------------------------------------------------------|----------------------------------------------------------------------------------------------------|
|                                                                                                    |                                                                                                    |
| etalii rezervare                                                                                     |                                                                                                    |
| licitări! Înregistrarea a avut loc cu succes! Pen<br>ilizati codul de acces primit pe adresa de e-ma | ıtru consultarea detaliilor rezervării efectuate vă rugăm să accesați secțiunea Autentificare și să<br>ail. |
|                                                                                                    |                                                                                                    |
| , , ,                                                                                                |                                                                                                    |
| Date rezervare                                                                                       |                                                                                                    |
| Date rezervare                                                                                       | Telefon                                                                                                    |
| Date rezervare<br>Data<br>23-06-2018                                                                 | Telefon                                                                                                    |
| Date rezervare Data 23-06-2018 Ora                                                                   | Telefon<br>E-Mail                                                                                           |
| Date rezervare<br>Data<br>23-06-2018<br>Ora<br>10:00                                                 | Telefon<br>E-Mail                                                                                           |
| Date rezervare Data 23-06-2018 Ora 10:00 Cod de acces                                                | Telefon<br>E-Mail                                                                                           |

8. De asemenea, în urma confirmării sunt transmise pe e-mail detaliile rezervării împreună cu codul unic de rezervare, cod pe baza căruia se pot consulta detaliile cu privire la rezervare și cu ajutorul căruia se va putea anula sau reprograma rezervarea respectivă.

| Serviciul Public Comunitar Local de Evidență a Persoanelor <stare-civila@apulum.ro><br/>to me 🕞</stare-civila@apulum.ro>                                                                                                    |
|----------------------------------------------------------------------------------------------------|
| Romanian ▼                                                                                                    |
| Bună ziua si Popeasca Popeasca,                                                                                                    |
| Rezervarea efectuată de dumneavoastră pentru data 23-06-2018 la ora 10:00 a fost finalizată cu succes.<br>În data de 13-06-18, până la ora 12.00 (11 zile calendaristice înainte de data evenimentului) vă invităm la sediul instituției pentru a depune dosarul cu actele necesare. În cazul neprezentării, rezervarea va fi anulată |
| Apăsati aici pentru a vedea lista actelor necesare.<br>Pentru consultarea detaliilor, modificarea sau anularea rezervănii efectuate, vă rugăm să accesați secțiunea Autentificare și să utilizați codul de acces afișat mai jos:                                                                                                    |
| COD DE ACCES: 4 00                                                                                                    |
| Oficierea căsătoriei va avea loc la Primăria Municipiului Alba Iulia, Calea Moților, nr. 5A, Alba Iulia, 510134 / tel: 0258 819 462, fax: 0258 812 545, e-mail: office@apulum.ro.                                                                                                    |
| Vă mulțumim!<br>Primăria Municipiului Alba Iulia                                                                                                    |
| This mail was scanned by BitDefender For more information please visit <u>http://www.bitdefender.com</u>                                                                                                    |
| For more information please visit <u>http://www.bitdefender.com</u>                                                                                                    |

## 2 Modifică/Anulează rezervare

După efectuarea rezervării utilizatorul are posibilitatea de a actualiza detaliile rezervării respectiv de a anula rezervarea.

Pentru actualizarea detaliilor rezervării (data și ora rezervării respectiv detaliile despre soț/soție) se parcurg pașii de mai jos:

1. Din meniul principal se apasă butonul "Autentificare".

| Prog           | ran      | nar    | <u>ہ</u> | "ăc    | ăt,  | orii (            | nline                          |                           |               | Developed by        |
|----------------|----------|--------|----------|--------|------|-------------------|--------------------------------|---------------------------|---------------|---------------------|
| nog            | dl       | Idl    | - (      | _d5    | al   | JIII C            | lille                          |                           |               | industrial Software |
| TENȚIE         | l Înair  | nte de | a vi     | i prog | ram  | a citiți <u>R</u> | gulament de programare on line |                           |               |                     |
| cte Neo        | esare    | pentr  | u în     | egist  | area | căsător           | 1                              |                           |               |                     |
| icte Neo       | esare    | pentr  | u în     | egist  | area | căsător           | i cu un cetățean străin        |                           |               |                     |
| ,              |          |        |          |        |      |                   | 1. Detalii rezervare           | 2. Date Soț 3. Date Soție |               |                     |
| Š              |          | iun    | 10 2     | 116    |      | 1                 | Detalii rezer                  | 1070                      |               |                     |
| Lu             | n/a      | nii    | 30       | VI     | Sa   | 2                 | Detaili rezer                  | vale                      |               |                     |
| 4              |          | 6      |          | 8      | 9    | 10                | Data                           |                           | Ora           |                     |
|                |          |        | 14       |        | 16   |                   | Selectați data din cal         | endar 🏼 🌲                 | Selectați ora |                     |
|                |          |        |          |        | 23   | 24                | Talafaa                        |                           | - H-1         |                     |
| 11<br>18       |          |        |          |        |      |                   | release                        |                           | E-Mail        |                     |
| 11<br>18<br>25 | 19<br>26 |        | 28       | 29     | 30   |                   |                                |                           |               |                     |

2. Se compeltează codul de acces primit pe email în urma confirmării rezervarii după care se apasă butonul "Autentificare".

|                      |               | PR | IMARIA MUNICIPIULUI |  |
|----------------------|---------------|----|---------------------|--|
| PROGRAMARE CĂSĂTORII | AUTENTIFICARE |    |                     |  |
| Autentificare        |               |    |                     |  |
|                      |               |    |                     |  |
|                      |               |    |                     |  |

3. După autentificare utilizatorul este direcționat automat către pagina cu detaliile rezervării aferente codului de acces specificat la autentificare.

| Data                 |   | Ora                                     |   |
|----------------------|---|-----------------------------------------|---|
| 30-06-2018           |   | 10:00                                   |   |
| Telefon              |   | E-Mail                                  |   |
| 123                  | ٠ | and the page of the data of the         |   |
| Cod de acces         |   |                                         |   |
| 1000.000             | ٠ |                                         |   |
|                      |   |                                         |   |
|                      |   |                                         |   |
| Date Soţ             |   |                                         |   |
| Judeţ                |   | CNP                                     |   |
| ALBA                 | ٠ | 100000000000000000000000000000000000000 | ٠ |
| Localitate domiciliu |   | Nume                                    |   |
| ALBA IULIA           | ٠ | Courses                                 | ٠ |
| Adresă               |   | Prenume                                 |   |
| Principala           |   | last (                                  |   |
|                      |   |                                         |   |
|                      |   |                                         |   |
| Date Soție           |   |                                         |   |
| Județ                |   | CNP                                     |   |
| ALBA                 | ٠ | 1040001004010                           |   |
| Localitate domiciliu |   | Nume                                    |   |
| ALBA IULIA           |   | lan .                                   |   |
| Adresă               |   | Prenume                                 |   |
| Principala           |   | Patronals                               |   |
|                      |   |                                         |   |
|                      |   |                                         |   |
|                      |   |                                         |   |

Se alege data dorită, se generează orele disponibile pentru data respectivă apoi se alege ora dorită.
 După modificarea detaliilor se apasă butonul "Actualizează datele".

| 10:30       11:30       12:30       13:30       13:30       14:30       15:00       15:30       16:00         ate Rezervare         Ora         Ora         0-06-2018         E-Mail         E-Mail         1       2       3         1       2       3         4       5       6       7       8       9       10       •         1       2       3       •       •       •       •       •         1       2       3       •       •       •       •       •       •         1       2       3       •       •       •       •       •       •         1       2       3       •       •       •       •       •       •       •       •       •       •       •       •       •       •       •       •       •       •       •       •       •       •       •       •       •       •       •       •       •       •       •       •       •                                                                                                    |                                  |                           |                          |                                     |                                          |                                                                                                    |                |                  | Or           | ar    |       |       |       |       |       |   |
|----------------------------------------------------------------------------------------------------|----------------------------------|---------------------------|--------------------------|-------------------------------------|------------------------------------------|----------------------------------------------------------------------------------------------------|----------------|------------------|--------------|-------|-------|-------|-------|-------|-------|---|
| 1630         ate Rezervare         ntru a reprograma ora rezervării, este necesar să alegi în prealabil data dorită.         ta         Ora         0-06-2018         C         Lu Ma Mi Jo Vi Sa Du         1       2       3         4       5       6       7       8       9       10         11       12       13       14       15       16       17       •         18       19       20       21       22       22       24       25       26       27       28       26       29       14       15       16       17       •       •       •       •       •       •       •       •       •       •       •       •       •       •       •       •       •       •       •       •       •       •       •       •       •       •       •       •       •       •       •       •       •       •       •       •       •       •       •       •       •       •       •       •       •       •       •       •       •                                                                                                    | 10:00                            |                           | 10:30                    | Г                                   | 11:                                      | 00 11:                                                                                                    | 30 12:00       | 12:30            | 13:00        | 13:30 | 14:00 | 14:30 | 15:00 | 15:30 | 16:00 |   |
| ate Rezervare         ate Rezervare         ate Rezervare <td< th=""><th>16:30</th><th></th><th></th><th>L</th><th></th><th></th><th></th><th></th><th></th><th></th><th></th><th></th><th></th><th></th><th></th><th></th></td<>                                                                                                    | 16:30                            |                           |                          | L                                   |                                          |                                                                                                    |                |                  |              |       |       |       |       |       |       |   |
| Ate Rezervare       Ora         Image: Second second se                                           |                                  | _                         |                          |                                     |                                          |                                                                                                    |                |                  |              |       |       |       |       |       |       |   |
| Itru a reprograma ora rezervării, este necesar să alegi în prealabil data dorită.       Ita       Ita <td< th=""><th>Date</th><th>Rez</th><th>zen.</th><th>are</th><th>2</th><th></th><th></th><th></th><th></th><th></th><th></th><th></th><th></th><th></th><th></th><th></th></td<>                                                                                                    | Date                             | Rez                       | zen.                     | are                                 | 2                                        |                                                                                                    |                |                  |              |       |       |       |       |       |       |   |
| tar       Ora         0-06-2018       Vi Sa Du         Lu Ma Mi Jo       Vi Sa Du         1       2         1       2         1       12         10       20         1       12         10       20         10       20         11       12         12       23         14       15         19       20         25       26         27       28          28       27                                                                                                    | Jate                             | ive?                      |                          | alt                                 | -                                        |                                                                                                    |                |                  |              |       |       |       |       |       |       |   |
| tu       VI       VI       So       Du       Du         tu       Ma       Mi       Jo       Vi       So       Du       E-Mail         tu       Ma       Mi       Jo       Vi       So       Du       Du         tu       Ma       Mi       Jo       Vi       So       Du       Du         tu       Ja       Ja <thja< th=""> <thja< th=""> <thja< th=""></thja<></thja<></thja<>                                                                                                    | entru a r                        | epro                      | gram                     | a ora                               | reze                                     | ervării, este                                                                                                    | necesar să ale | egi în prealabil | data dorită. |       |       |       |       |       |       |   |
| Lu     Ma     Mi     Jo     Vi     Sa     Du       4     5     6     7     8     9     10       11     12     13     14     15     16     17       18     19     20     22     22     23                                                                                                    | ata                              |                           | ٦.                       |                                     |                                          |                                                                                                    |                |                  |              | Ore   |       |       |       |       |       |   |
| Concernation     Concernation     C                                                                                                    | ata                              |                           |                          |                                     |                                          |                                                                                                    |                |                  |              | Ora   |       |       |       |       |       |   |
| Image: Constraint of the constraint of the constraint of the | 30-06-20                         | 18                        |                          |                                     |                                          |                                                                                                    |                |                  |              |       |       |       |       |       |       | * |
| Lu Ma Mi Jo Vi Sa Du<br>1 2 3<br>4 5 6 7 8 9 10<br>11 12 13 14 15 16 17<br>18 19 20 21 22 23 24<br>25 26 27 28 29 3                                                                                                    | <                                |                           | lunie                    | 201                                 | 8                                        | >                                                                                                    |                |                  |              | E-Mai |       |       |       |       |       |   |
| Lo     ma     mi     Jo     Vi     as     Uu       1     2     3       4     5     6     7     8     9     10       11     12     13     14     15     16     17       18     19     20     21     22     23     24       25     26     27     28     28     29                                                                                                    |                                  |                           |                          |                                     |                                          | · ·                                                                                                    |                |                  |              |       |       |       |       |       |       | ٠ |
| 4     5     6     7     8     9     10       11     12     13     14     15     16     17       18     19     20     21     22     23     74       25     26     27     28     21     22                                                                                                    | 1                                | Ma                        | Mi                       |                                     | Vi                                       | So Du                                                                                                    |                |                  | *            |       |       |       |       |       |       |   |
| 1     12     13     14     15     16       18     19     20     21     22     23       25     26     27     28     24                                                                                                    | Lu                               | Ma                        | Mi                       | lo                                  | Vi                                       | Sa Du                                                                                                    |                |                  | *            |       |       |       |       |       |       |   |
| 18 19 20 21 22 <b>23</b> 74<br>25 26 27 28 22 <b>29</b>                                                                                                    | Lu                               | Ma                        | Mi                       | <b>Jo</b>                           | Vi<br>1 (                                | Sa Du<br>2 3                                                                                                    |                |                  | *            |       |       |       |       |       |       |   |
| 25 26 27 28 24 🚳                                                                                                    | <b>Lu</b><br>4                   | Ma<br>5                   | Mi -                     | <b>Jo</b> 7                         | Vi<br>1 (<br>8 (                         | Sa Du<br>2 3<br>9 10                                                                                                    |                |                  | *            |       |       |       |       |       |       |   |
|                                                                                                    | Lu<br>4<br>11                    | Ma<br>5<br>12             | Mi 6<br>13<br>20         | <b>Jo</b> 7<br>14 7                 | Vi<br>1 (<br>8 (<br>15 (                 | Sa Du<br>2 3<br>9 10<br>16 17<br>23 24                                                                                             |                |                  | *            |       |       |       |       |       |       |   |
|                                                                                                    | Lu<br>4<br>11<br>18<br>25        | Ma<br>5<br>12<br>19<br>26 | Mi -<br>6<br>13<br>20    | 7<br>14<br>21 :<br>28 :             | Vi<br>1 (<br>8 (<br>15 (<br>22 (<br>29   | Sa Du<br>2 3<br>9 10<br>16 17<br>23 24                                                                                             |                |                  | *            |       |       |       |       |       |       |   |
| ate Sot                                                                                                    | 4<br>11<br>18<br>25              | Ma<br>5<br>12<br>19<br>26 | 6<br>13<br>20<br>27      | <b>Jo</b> 7<br>14 2<br>21 2<br>28 2 | Vi<br>1 (<br>8 (<br>15 (<br>22 (<br>25 ( | Sa         Du           2         3           9         10           16         17           23         24           30         1  |                |                  | *            |       |       |       |       |       |       |   |
|                                                                                                    | Lu<br>4<br>11<br>18<br>25<br>ate | Ma<br>5<br>12<br>19<br>26 | Mi 6<br>13<br>20 2<br>27 | <b>Jo</b><br>7<br>14<br>21<br>28    | Vi<br>1 (<br>8 (<br>15 (<br>22 (<br>29 ( | Sa         Du           2         3           9         10           16         17           23         24           30         24 |                |                  | *            |       |       |       |       |       |       |   |
| iet CNP                                                                                                    | Lu<br>4<br>11<br>18<br>25<br>ate | Ma<br>5<br>12<br>19<br>26 | Mi 6<br>13<br>20 2<br>27 | 7<br>14<br>21<br>28                 | Vi<br>1 (<br>8 (<br>15 (<br>22 (<br>25 ( | Sa         Du           2         3           9         10           16         17           23         24           30         24 |                |                  | *            | CNP   |       |       |       |       |       |   |

Pentru anularea rezervării se parcurg pașii de mai jos:

1. Din meniul principal se apasă butonul "Autentificare".

|         | JKAN                           | ARE   | CĀS   | ĀTOF                                                   | ш     | AUTENT              | FICARE                        |  |                  |                     |
|---------|--------------------------------|-------|-------|--------------------------------------------------------|-------|---------------------|-------------------------------|--|------------------|---------------------|
| indate  |                                |       |       |                                                        |       |                     | indsoft                       |  |                  |                     |
| Prog    | grar                           | nar   | e (   | Căs                                                    | ăto   | orii Oi             | lline                         |  |                  | industrial Software |
| ATENŢ   | IE! Înai                       | nte d | e a v | ă prog                                                 | gram  | a citiți <u>Reg</u> | lament de programare on line. |  |                  |                     |
| Acte N  | cesare                         | pent  | ru în | regist                                                 | rarea | căsătoriei          |                               |  |                  |                     |
| Acte Ne | toesare                        | pent  | ru în | regist                                                 | rarea | căsătoriei          | zu un cetățean străin         |  |                  |                     |
| <       | <ul> <li>Iunie 2018</li> </ul> |       |       | 1. Detalii rezervare     2. Date Sot     3. Date Sotie |       |                     |                               |  |                  |                     |
| Lu      | Ma                             | Mi    | Jo    | Vi                                                     | Sa    | Du                  | Detalii rezervare             |  |                  |                     |
|         |                                |       |       |                                                        | 2     | 3                   | Data                          |  | 0.0              |                     |
| 4       | 5                              | 6     |       | 8                                                      | 9     |                     |                               |  | Oral Contraction |                     |
|         |                                |       | 14    |                                                        | 16    | 24                  | Selectați data din calendar   |  | selectați ofa    | *                   |
|         | 26                             |       | 28    | 29                                                     | 30    |                     | Telefon                       |  | E-Mail           |                     |
|         |                                |       |       |                                                        |       |                     |                               |  |                  |                     |

2. Se compeltează codul de acces primit pe email în urma confirmării rezervarii după care se apasă butonul "Autentificare".

|                      |               | PRIM |  |  |
|----------------------|---------------|------|--|--|
| PROGRAMARE CĂSĂTORII | AUTENTIFICARE |      |  |  |
| Autentificare        |               |      |  |  |
|                      |               |      |  |  |
|                      |               |      |  |  |

3. După autentificare utilizatorul este direcționat automat către pagina cu detaliile rezervării aferente codului de acces specificat la autentificare.

| Data                 |   | Ora                 |   |
|----------------------|---|---------------------|---|
| 30-06-2018           |   | 10:00               |   |
| Telefon              |   | E-Mail              |   |
| 123                  | ٠ | and a pay finded on |   |
| Cod de acces         |   |                     |   |
| 1000.000             | ٠ |                     |   |
|                      |   |                     |   |
|                      |   |                     |   |
| Date Soţ             |   |                     |   |
| Judeţ                |   | CNP                 |   |
| ALBA                 | ٠ | 142144212121        | ٠ |
| Localitate domiciliu |   | Nume                |   |
| ALBA IULIA           | ٠ | Crange              | ٠ |
| Adresă               |   | Prenume             |   |
| Principala           |   | last                |   |
|                      |   |                     |   |
|                      |   |                     |   |
| Date Soție           |   |                     |   |
| Județ                |   | CNP                 |   |
| ALBA                 | ٠ | 204000000000        | ٠ |
| Localitate domiciliu |   | Nume                |   |
| ALBA IULIA           |   | las-                |   |
| Adresă               |   | Prenume             |   |
| Principala           |   | Patronals           |   |
|                      |   |                     |   |
|                      |   |                     |   |
|                      |   |                     |   |

4. Pentru anularea rezervării se apasă butonul "Anulează rezervarea".

| Date Soție           |   |          |   |
|----------------------|---|----------|---|
| Județ                |   | CNP      |   |
| ALBA                 | * |          | ٠ |
| Localitate domiciliu |   | Nume     |   |
| ALBA IULIA           | * | line .   | ٠ |
| Adresă               |   | Prenume  |   |
| Principala           | ٠ | Patronik | ٠ |
|                      |   |          |   |